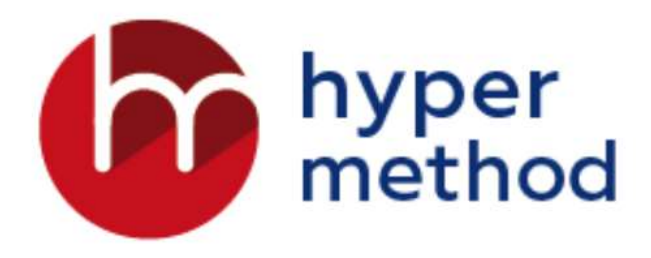

# eAuthor.Cloud

платформа для командной разработки курсов

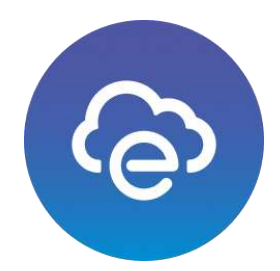

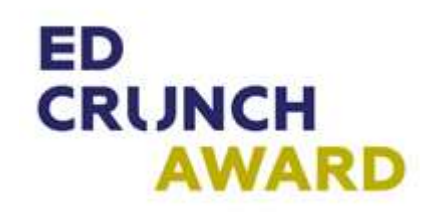

## Назначение

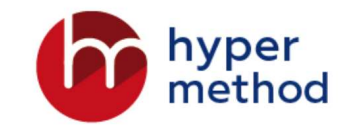

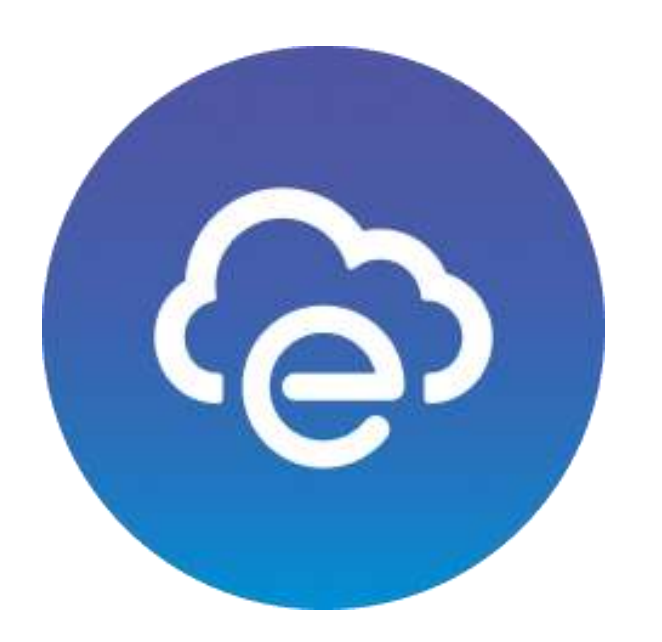

- повышение эффективности процесса разработкии и сборки
   электронных курсов из отдельных мультимедийных и интерактивных элементов;
- создание интерактивных учебных материалов

с элементами анимации;

- обеспечение управления изменениями в учебных материалах;
- создание многоязычных курсов;
- использование в облаке либо внутри корпоративной сети.

## Роли пользователей в eAuthor.Cloud

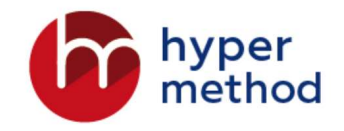

- Администратор предоставляет доступ к проектам и ресурсам проектов;
- Разработчик авторизованный пользователь, который готовит
   электронные учебно-методические материалы, информационные
   объекты, лекции, тесты.

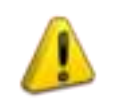

Один разработчик может участвовать в нескольких проектах одновременно

## Основные объекты

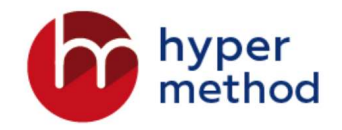

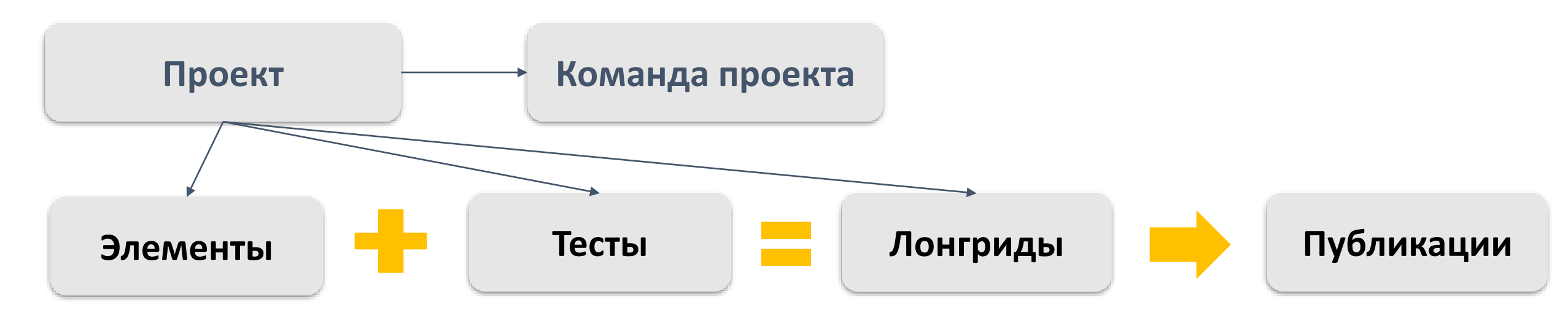

| Типы : |             | Типь | вопросов:                 | Типь    |          |  |
|--------|-------------|------|---------------------------|---------|----------|--|
| 1.     | тексты      | 1.   | одиночный выбор           |         | и.<br>П. |  |
| 2.     | видео       | 2.   | множественный выбор       | 1.      | SCORM    |  |
| 3.     | HTML 5      | 3.   | ввод значения             | Ζ.      | Tin Can  |  |
| 4.     | изображения | 4.   | выбор области на картинке | э.      |          |  |
| 5.     | СХЕМЫ       | 5.   | соответствие              | 4.<br>5 | CIVIIS   |  |
| 6.     | упражнения  | 6.   | классификация             | 5.      |          |  |
|        |             | 7.   | сценарий                  |         |          |  |
|        |             | 8.   | упорядочивание            |         |          |  |

## Авторизация: http://eauthor.cloud

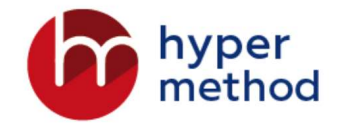

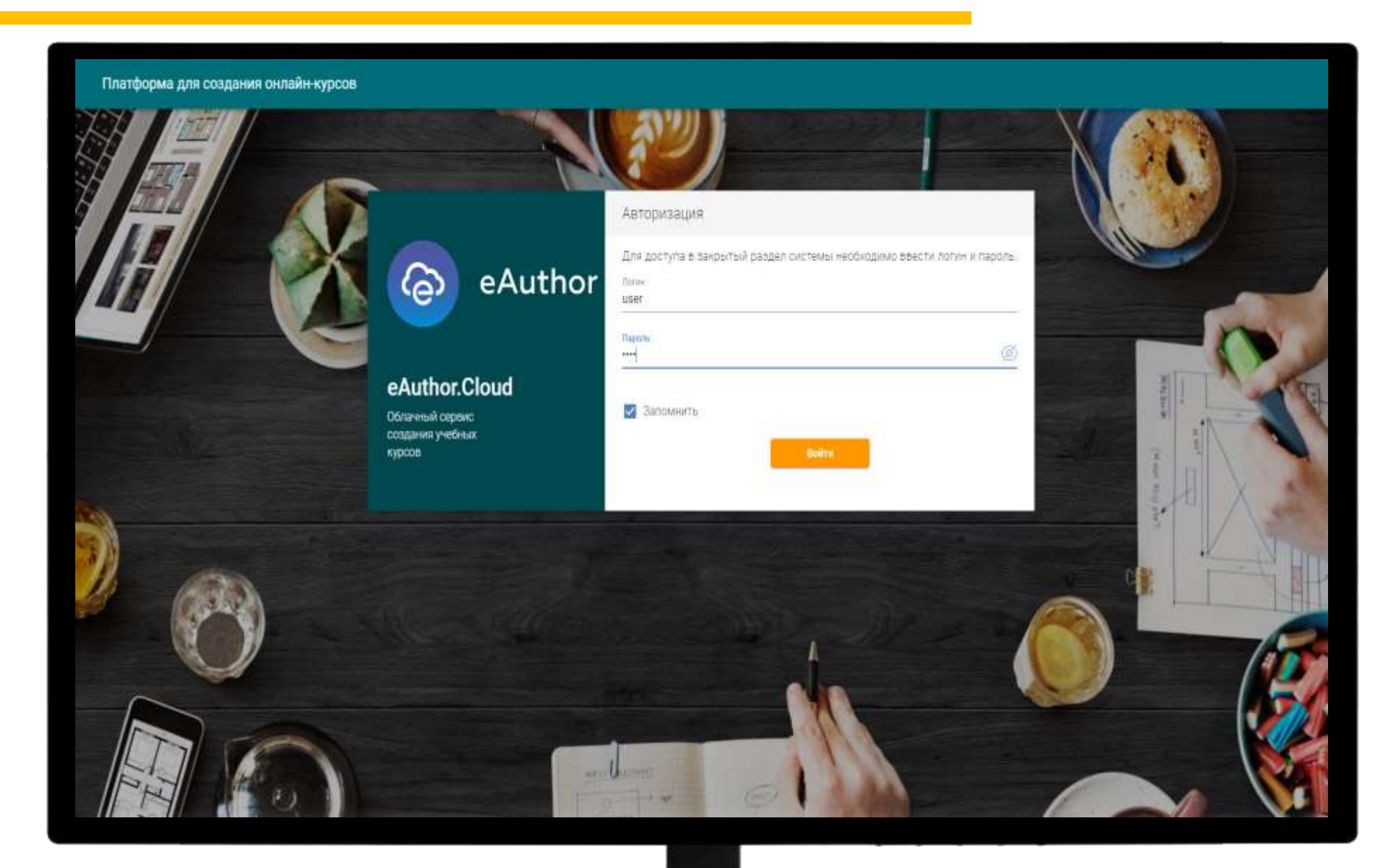

## Основные элементы интерфейса

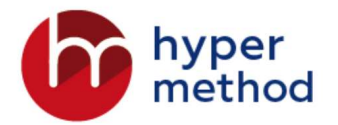

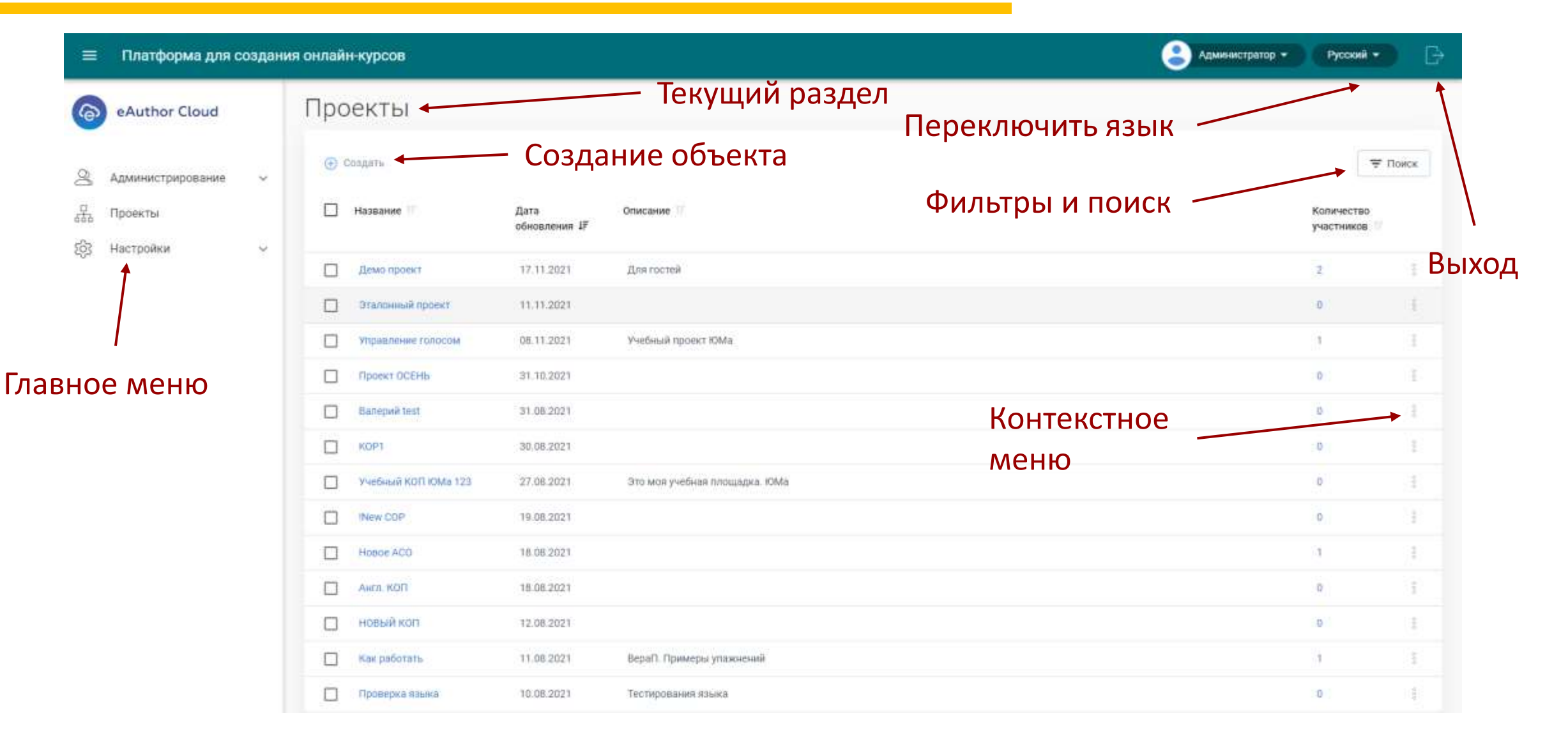

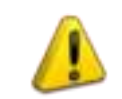

Если пользователь назначен на единственный Проект, он будет перенаправлен в него автоматически, без перехода к списку.

## Мониторинг и отчеты по проекту

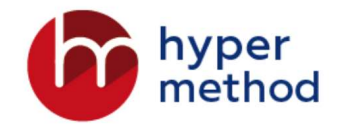

| Отчет                                                               |                                         | %   | Январь 2022<br>1 захада и 18 да в в 131 | Февраль<br>1 в к к и и и и 18 и и и 28 | Март<br>1 г | Апрель<br>1 г |
|---------------------------------------------------------------------|-----------------------------------------|-----|-----------------------------------------|----------------------------------------|-------------|---------------|
| ехнические системы Назначено Создан:<br>разработчиков: 0 13.01.2022 | Плановая дата<br>завершения: 28.02.2022 | 25% | <b></b>                                 |                                        |             |               |
| Коп лекции План: 8 Факт: 3                                          |                                         | 50% |                                         |                                        |             |               |
| 📕 Техническая система №1                                            | 13.01.2022 13.01.2022                   | %   |                                         |                                        |             |               |
| Техническая система №1 - Реэкспорт СНЕ 17/01/2022                   | 13.01.2022 17.01.2022                   | %   |                                         |                                        |             |               |
| 🔢 Трансформаторы                                                    | 19.01.2022 19.01.2022                   | %   |                                         |                                        |             |               |
| Коп зачеты План: 5 Факт: 1                                          |                                         | 0%  |                                         |                                        |             |               |
| Промежуточное тестирование №2 Вопросов: 1                           | 18.01.2022 18.01.2022                   | %   |                                         |                                        |             |               |
|                                                                     |                                         |     |                                         |                                        |             |               |
|                                                                     |                                         |     |                                         |                                        |             |               |
|                                                                     |                                         |     |                                         |                                        |             |               |
|                                                                     |                                         |     |                                         |                                        |             |               |
|                                                                     |                                         |     |                                         |                                        |             |               |

# Лонгриды

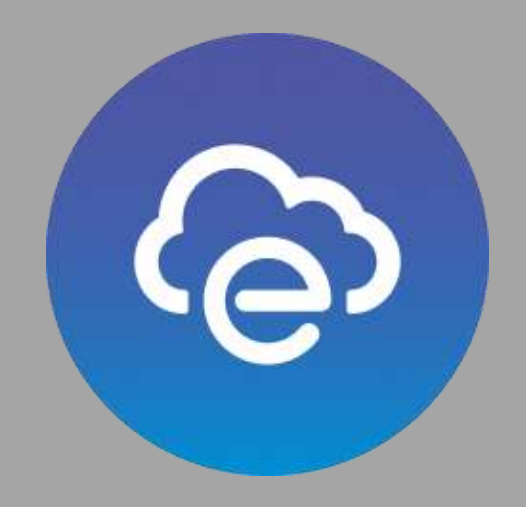

## Лонгрид

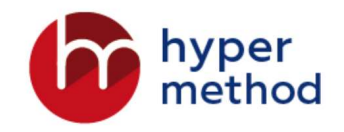

Структурированный материал по той или иной теме, решающий заранее определенные задачи обучения и **состоящий из отдельных элементов** 

| Лонгриды Тесты Элементы Коман                                                                                     | контекстное меню                                   |
|----------------------------------------------------------------------------------------------------|----------------------------------------------------|
| <ul> <li>Создать (Э) Импертировать Лонград</li> <li>Название (7) Номер (7) Гриф (7) Дата обновления 17</li> </ul> |                                                    |
| Пример 31415626 21.01.2022                                                                                        | <ul> <li>Редактировать</li> <li>Удалить</li> </ul> |
| Открыть<br>Понгрия                                                                                                | Опубликовать<br>Публикации<br>Публикации           |
| тонгрид                                                                                                    |                                                    |

| понгриды          | Тесты  | Элементы | Команда |
|-------------------|--------|----------|---------|
| Создание Ло       | нгрида |          |         |
| Общие свойс       | тва    |          |         |
| Название*         |        |          |         |
| Номер             |        |          |         |
| Гриф секретности* |        |          |         |
|                   |        |          |         |
|                   |        |          |         |

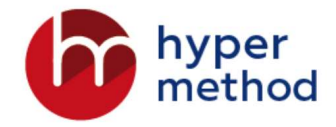

2 Всплытие в Арктике Включение в лонгрид 3 Использовать 1 Упражнение №1-Диалог ~ Исключение из лонгрид

1 т Поиск Показать все Показать все из ИО ИИ АСО 23.08.2021 4 Выполнить для 1 строки Im 24.08.2021 2 3 Не использовать выполнить для 1 строки Im

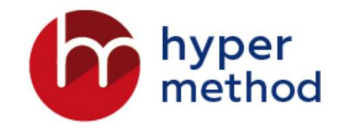

это линейная последовательность элментов типа «Текст», определяющая порядок прохождения учебного материала.

| Элементь           | Структур                  | ba                                   |         | Элементы Структура                             |
|--------------------|---------------------------|--------------------------------------|---------|------------------------------------------------|
| Название с         | бъекта 🎼 Разрабс          | отчик 🖅 Используется<br>оглавлении Т | - Поиск |                                                |
| Сущность определен | авигационных<br>ий Никити | ин Олег Да                           | 1       | Название объекта                               |
| Навигацио          | нные определения Никити   | ин Олег Да                           | 0<br>0  | Текст № 1                                      |
| Выберите дейст     | ше                        | -                                    |         | Отобразить в оглавлении Выполнить для 1 строки |

Не отображать в оглавлении

Im

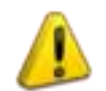

Таблица содержит только модули данных

с типом **Текст** и статусом **Использовать** 

# Элементы

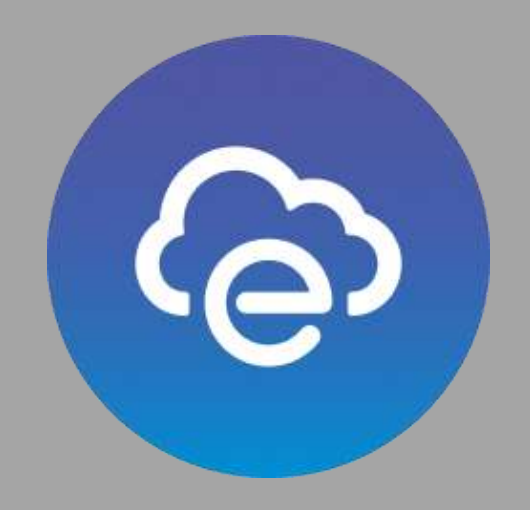

## Элементы

Самостоятельная информационная единица, содержащая текстовые данные и медиа-объекты.

Элементы могут входить или не входить в лонгрид.

| Лон | гриды Тесты                  | Элементы              | Команда          |                      |                                        |
|-----|------------------------------|-----------------------|------------------|----------------------|----------------------------------------|
| ۲   | Создать                      |                       |                  |                      | 😇 Поиск                                |
|     | Название объекта             | Дата<br>обновления ↓₽ | Тип<br>объекта 🖤 | Разработчик          | Используется в Метки П<br>Лонгридах    |
|     | Основное содержание<br>курса | 25.01.2022            | Текст            | admin admin<br>admin | Пример                                 |
|     | Submatine                    | 25.03.2022            | Текст            | admin admin<br>admin | (@) Doormoto                           |
|     | station                      | 25.01.2022            | Текст            | admin admin<br>admin | О Копировать                           |
|     | 3d2                          | 21.01.2022            | Текст            | admin admin<br>admin | (i) Свойства                           |
|     | Схема 1 (копия)              | 26.11.2021            | Схема            | Гость Гость          | Редактировать                          |
|     | Видео                        | 26.11.2021            | Видео            | Гость Гость          | <ul> <li>Экспорт на перевод</li> </ul> |
|     | План                         | 26.11.2021            | Схема            | Гость Гость          | 🕥 Создать точку восстановления         |
|     | Apar gpon                    | 26.11.2021            | Упражнение       | Гость Гость          | В Точки восстановления                 |

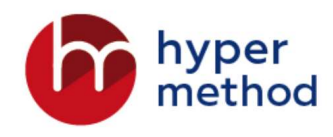

| Общие свойства                               |                                 |
|----------------------------------------------|---------------------------------|
|                                              |                                 |
| Tower                                        |                                 |
| TERCI                                        |                                 |
| Видео                                        |                                 |
| Изображение                                  |                                 |
| HTML5                                        |                                 |
| Схема                                        |                                 |
| Упражнение                                   |                                 |
|                                              | <u></u>                         |
| Разработчик*                                 |                                 |
| admin admin                                  | Ŧ                               |
|                                              |                                 |
| Метки                                        | •                               |
| Произвольные слова, предназначены для почока | и фильтрации, после ввода слова |
|                                              |                                 |
|                                              |                                 |
| Сохранить и закрыть                          | К содержимому                   |

## Примеры элементов

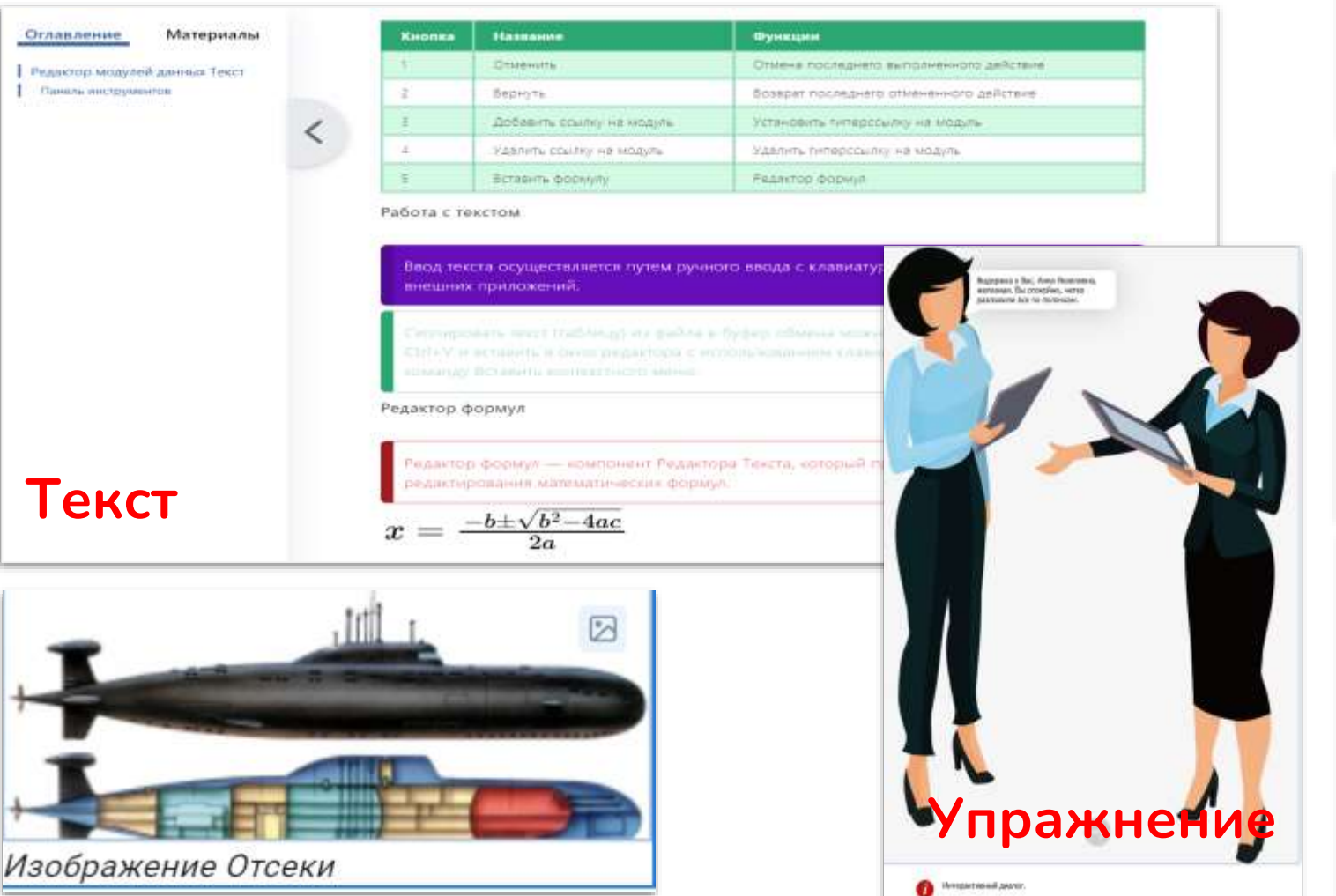

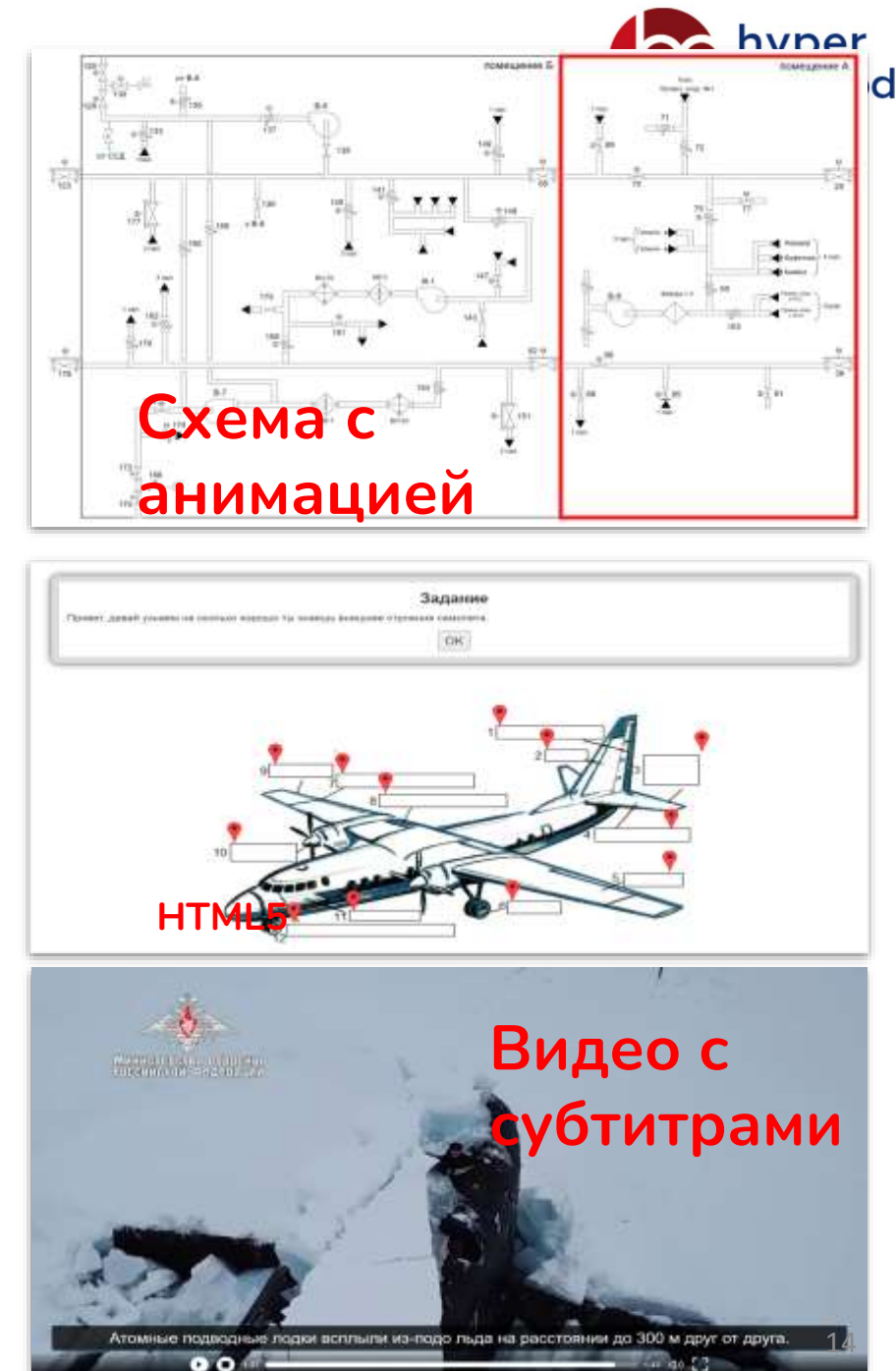

## Элемент «Текст»

отформатированный контент в виде текста и гиперссылок на другие модули данных

| <u>Отлавлучные</u><br>Родотогд невдоной данные Текул | Marepeane 4 | Редакто<br>Панель (<br>Панель (             | Редактор модулей данных Текст<br>Надестранарати автом тока Пера (Редактар Какса) пророжание и до сладовае и полновае провед унобени алагранала зара. Местровение<br>полновае При и сполновае и проведии и полновае и надео данные исполновае со фестрората и СПО ИО.<br>Панель инструментов<br>На полнова и спроветия располование светие бытрого достров, каторые использовать для работы с содержители и катор стровна. |                                                                                                    |   |  |  |  |  |  |  |
|------------------------------------------------------|-------------|---------------------------------------------|----------------------------------------------------------------------------------------------------|----------------------------------------------------------------------------------------------------|---|--|--|--|--|--|--|
|                                                      |             | Tatineas 3 - De                             | attenu diverting excessio                                                                                                    |                                                                                                    |   |  |  |  |  |  |  |
|                                                      |             | Talasan I - De                              | an anna dealacht an stad                                                                                                    | Opinion                                                                                                    | _ |  |  |  |  |  |  |
|                                                      |             | Talanca I - De                              | ant dawn gynnydd wetrolog<br>Differeniwy<br>Dimensiw                                                                                                    | (Special )<br>Constant and a balance of the later                                                                                                    |   |  |  |  |  |  |  |
|                                                      |             | Tarlansus V - Ce                            | ont dawn gynnydd wythrol<br>Marannwy<br>Technis                                                                                                    | Openities )<br>Openities and appendix between the part and<br>Distant (statiggent descented) particular                                                           |   |  |  |  |  |  |  |
|                                                      |             | Tationad V - De<br>Reason<br>T<br>T         | ortikeen specialel eventeel<br>Theoremet<br>Descrip<br>Linearity<br>Linearity<br>Linearity                                                                                                    | Openities<br>Ober in angele betreven geboer<br>Jones (entgeen deserver pitter<br>Streven versioner) van                                                           |   |  |  |  |  |  |  |
|                                                      |             | Todosca V. De<br>Rosano<br>E<br>Z<br>E<br>E | ortikeen generged eventrei<br>Theorem<br>Converts<br>Econol<br>Attorne charge on stages                                                                                                    | Spanice<br>Oversite scenario (not server and server<br>Danae) (scenario) (server)<br>Scenario (scenario) (server)<br>Scenario (scenario) (server)                 |   |  |  |  |  |  |  |
|                                                      |             | Tationus I - Or                             | ordane geogad every<br>Therefore<br>Converts<br>Descri-<br>defense clarity or stars<br>Sector biory or stars<br>Sector biory or stars                                                                                                    | Syntaxia<br>Oraca success to between address<br>Datas https://www.commons.com<br>Structure responses on success<br>Synamic responses on success<br>Provide Tables |   |  |  |  |  |  |  |

| * ^ & 2 ∱ ⊞- B / ⊻ 6 ⋿ ≡ ⊒ ≣                                                                                                    | Форматы +  Ξ +                           | Ξ - Δ 16pt                                              | hyper           |
|----------------------------------------------------------------------------------------------------|------------------------------------------|---------------------------------------------------------|-----------------|
| Редактор модулей данных Текст<br>Редактор модулей данных типа Текст (Редактор Текст) предназначен J                             | Заголовки<br>Таблица<br>Запивка<br>Рамка | Заголово<br>Заголоток 2<br>Заголовок 3                  | K 1<br>Kypca. k |
| Панель инструментов<br>На панели инструментов расположены кнопки быстрого доступа, котор<br>Таблица 1 - Описание функций кнопок | рые используются для                     | Заголовок 4<br>заголовок 5<br>Заголовок 5<br>Нормальный | о страни        |

| Кнопка | Название                  | Функции                                 |
|--------|---------------------------|-----------------------------------------|
| 1      | Отменить                  | Отмена последнего выполненного действие |
| 2      | Вернуть                   | Возарат последнего отмененного действие |
| 3      | Добавить ссылку на модуль | Установить гиперссылку на модуль        |
| 4      | Удалить ссылку на модуль  | Удалить гиперссылку на модуль           |
| 5      | Вставить формулу          | Редактор формул                         |

Работа с текстом

Ввод текста осуществляется путем ручного ввода с клавиатуры или копированием из внешних приложений

Скотировать пист (теблицу) на файла в буфер обжина исионо с колоньзованные клавиць СМ/+V и оставить и онно редактора с исл

#### Редактор формул

Редактор формул - компонент Редактора Текста, который предназначен для создания и редактирования математических формул

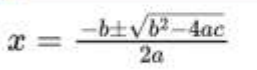

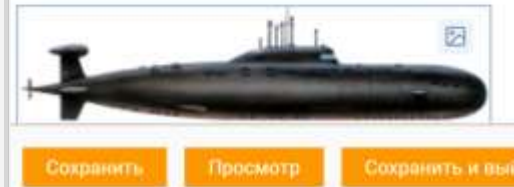

## «Текст»: вставка элемента

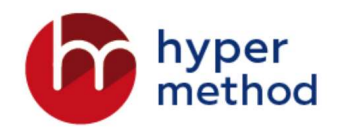

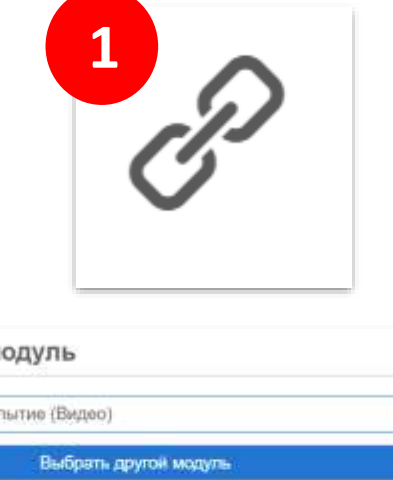

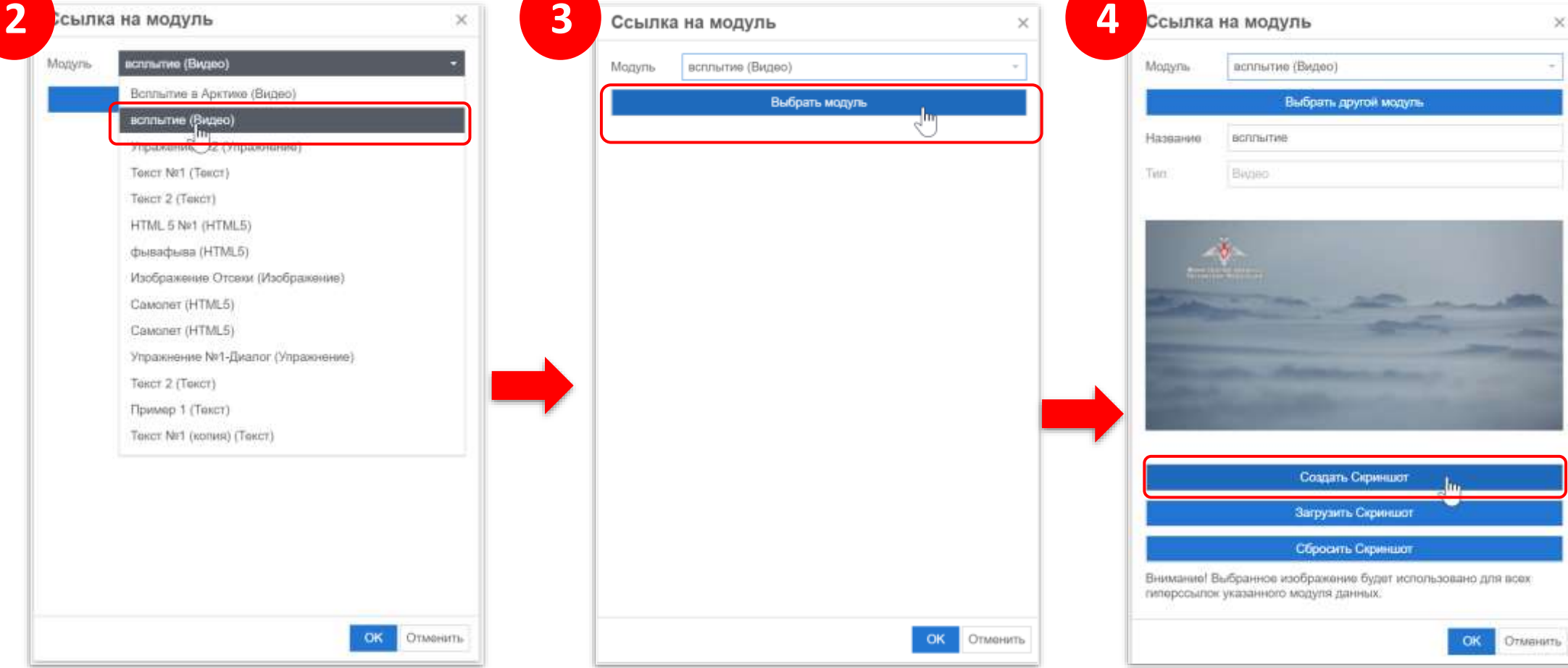

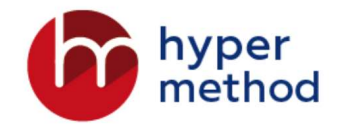

| *   | ¢    | P         | 25     | fx | -    | В     | Ι | U    | S    | E    | ≣  | ∃   |    | Форматы - | Ŧ | Ξ - | 11pt | <u> </u> | $\diamond$ |
|-----|------|-----------|--------|----|------|-------|---|------|------|------|----|-----|----|-----------|---|-----|------|----------|------------|
|     | Мани | Utelan da | спация |    |      | 19 21 |   | 1111 | -    |      |    |     |    |           |   |     |      |          |            |
| BCI | лль  | ітиє      | è      |    |      |       |   |      |      |      |    |     |    |           |   |     |      |          |            |
|     | Сохр | Лани      | ть     |    | Прос | мотр  | þ | (    | Сохр | анит | ъи | зый | ти |           |   |     |      |          |            |

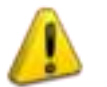

При создании ссылки для выбора доступны только элементы данного лендинга

## Элемент «Изображение»

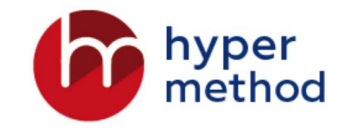

отдельный файл графического изображения

Поддерживаются файлы изображений с расширением jpeg, jpg, png, gif, svg.

|                                                           | Создание модуля |
|-----------------------------------------------------------|-----------------|
| Создание модуля                                           | Материал        |
| Материал                                                  |                 |
| <ol> <li>Загрузить материал</li> <li>Загрузить</li> </ol> | Отсеки.jpg      |
|                                                           | П Заменить      |
| Сохранить                                                 |                 |
|                                                           | Сохранить       |

## Элемент «Видео»

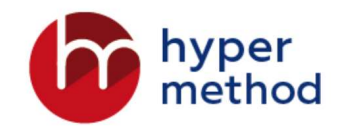

совокупность файлов, содержащих, как сам видеофрагмент, так и текстовое сопровождение (субтитры)

## Субтитры

| 💹 subtitles-ru.vtt – Блокнот      | - O X                                              |
|-----------------------------------|----------------------------------------------------|
| Файл Правка Формат Вид Справка    |                                                    |
| WEBVTT                            |                                                    |
| Порядковый номер                  |                                                    |
| 1                                 | Booke Hallana M OKOHIJAHAR BOKAZA                  |
| 00:00:00.960> 00:00:05.600        | оремя начала и окончания показа                    |
| Оценка и обоснование сроков разра | ботки технической документации — одна из наиболее  |
| 2                                 | -Текст титров                                      |
| 00:00:08.700> 00:00:12.010        |                                                    |
| За срыв срока разработчик несет м | юральную, служебную и нередко материальную ответст |
| 3                                 |                                                    |
| 00:00:12.020> 00:00:14.230        |                                                    |
| Причем не имеет значения          | 00:00:00.000                                       |
|                                   | часы:минуты:секунды:миллисекунды                   |
| 4<br>00.00.14 340 > 00.00.16 840  |                                                    |
| 00:00:14.240> 00:00:10.040        |                                                    |
| откуда этот срок взялся.          |                                                    |
| 5                                 |                                                    |
| 00:00:16,850> 00:00:20.020        |                                                    |
| назвал его сам разработчик, или с | рок был навязан ему извне заказчиком или начальник |
| 6                                 |                                                    |
| 00:00:20.030> 00:00:22.680        |                                                    |

- Видеофайл должен иметь расширение тр4.
- Файл субтитров должен иметь расширение vtl.

| Создание модуля                                                                 | Создание модуля                                                                   |
|---------------------------------------------------------------------------------|-----------------------------------------------------------------------------------|
| Материал                                                                        | Материал                                                                          |
| <ul> <li>Загрузить материал</li> <li>Загрузить</li> </ul>                       | <ol> <li>Загрузить материал</li> <li>Видео_Т.т.р4</li> <li>10.8 Мб (п)</li> </ol> |
| Субтитры                                                                        | Субтитры                                                                          |
| <ul> <li>Загрузить субтитры</li> <li>Пример файла</li> <li>Загрузить</li> </ul> | Загрузить субтитры     К Видео-1.vtt     Лоимер файла     Т. Кб                   |
| Сохранить                                                                       | Сохранить                                                                         |

## Элемент «HTML5»

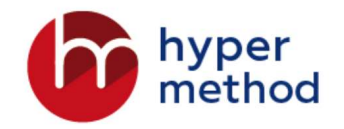

файл или совокупность файлов, содержащих контент в виде HTML-страниц (zip архива, содержащий контент в виде HTML-страниц);

| Редактирование модуля                                                                                            | Создание модуля                                           | Создание модуля                                                              |
|----------------------------------------------------------------------------------------------------|-----------------------------------------------------------|------------------------------------------------------------------------------|
| Общие свойства                                                                                                   | Параметры                                                 | Параметры                                                                    |
| Hannanne*<br>HTML5 *                                                                                             | Имя HTML файла для открытия                               | Имя НТМІ, файла для отерытия<br>index.html                                   |
| Описание                                                                                                    | Материал                                                  | Материал                                                                     |
| html ×                                                                                                    | <ul> <li>Загрузить материал</li> <li>Загрузить</li> </ul> | <ul> <li>Загрузить материал</li> <li>Заменить</li> <li>С Заменить</li> </ul> |
| слова нажата «Блана, предназначение для плиска и фильтриции, оболе инсца. Т<br>Сохранить и закрыть К обдержимому | Сохранить                                                 | Сохранить                                                                    |

## Элемент «Упражение»

это практическое задание, суть которого заключается в выполнении определенных заданий (шагов) в среде эмуляции.

Типы:

- Диалог
- Аккордеон
- Карта
- Перетаскивание
- Тест

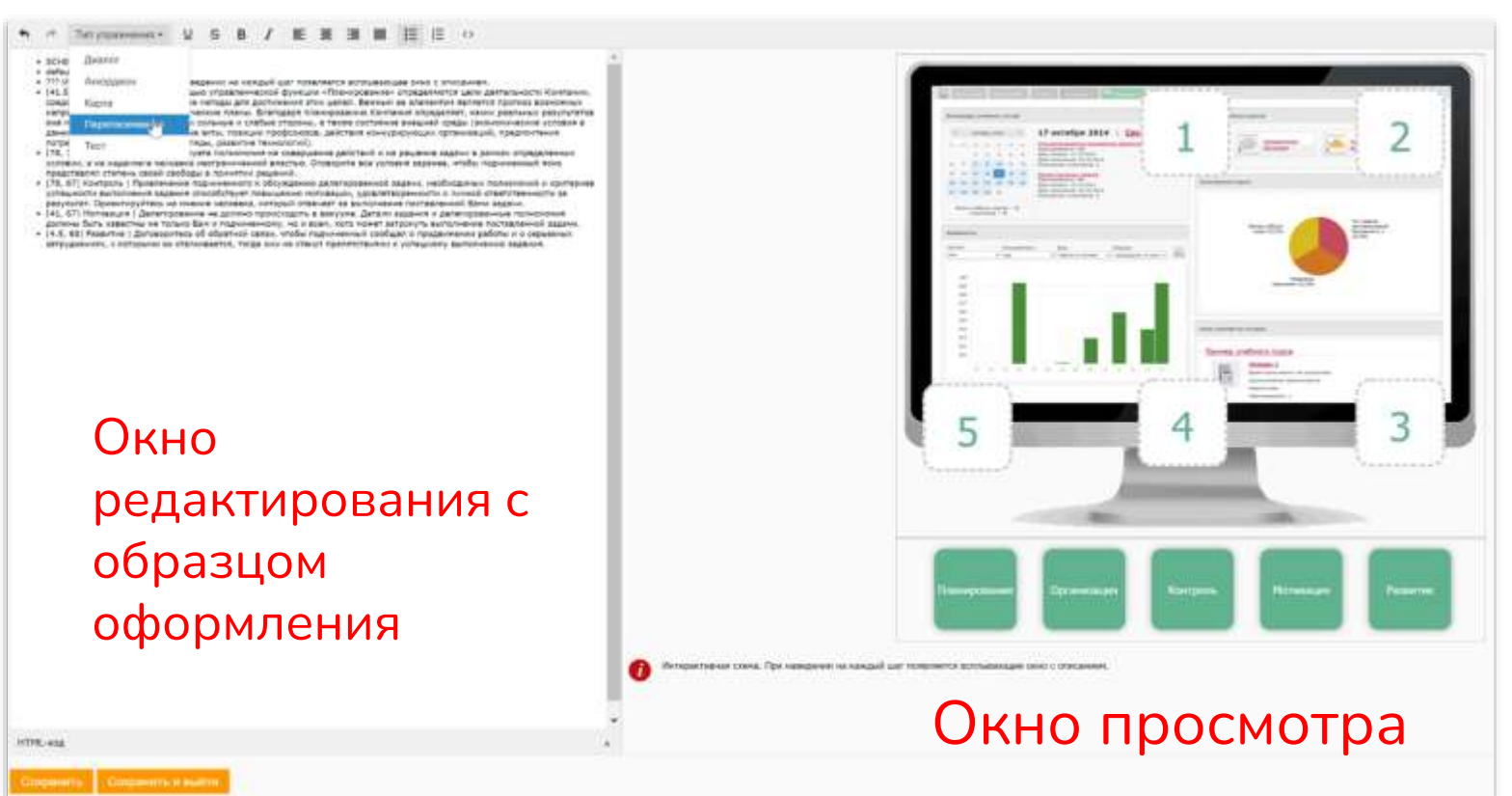

## Элемент «Схема»

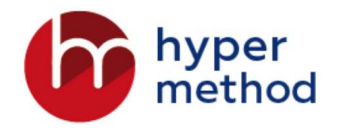

- загрузка схемы в редактор;
- создание анимированных эффектов;
- создание оглавления;
- просмотр анимированной схемы

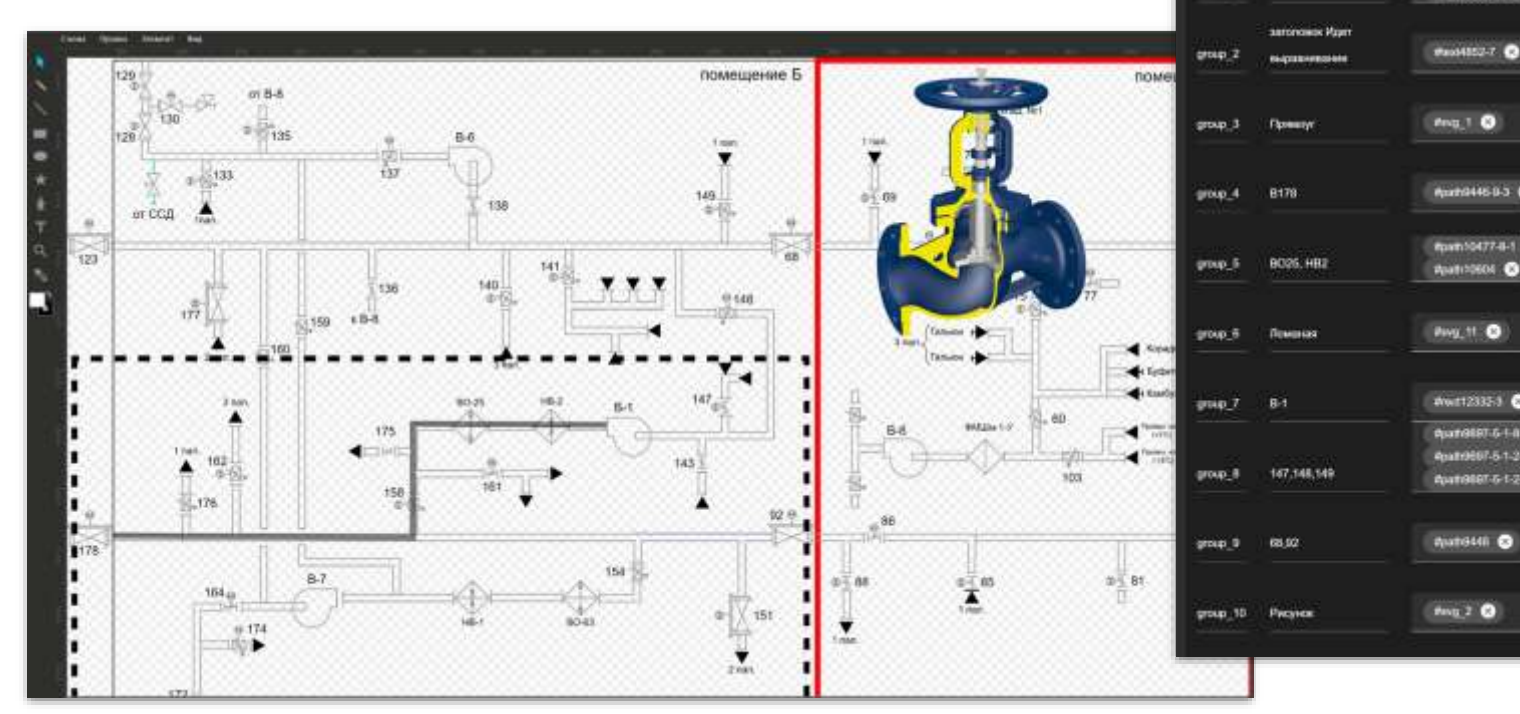

| ааление Элементы Состояния | Зффекты    |                           |                           |           |          |
|----------------------------|------------|---------------------------|---------------------------|-----------|----------|
|                            |            |                           | Схема                     | Анимация  | Просмотр |
| Downone                    | імделение: |                           |                           |           |          |
| Man14552 🕥 Man14552-7 🕥    | -          |                           |                           |           | -        |
| Mailliza 🗿 Mailliza 🧿      |            | Опции Оглавление          | Элементы                  | Состояния | Эффекты  |
| PARAEL2-7 Q                | • ⊕        |                           |                           |           |          |
| (Aug.1 0)                  | - Kap      | Описание                  | Длитель-<br>ность (у. е.) | Очестить  |          |
|                            | mane_1     | Убрать запаловия          |                           |           |          |
| Apart 9446 8-3             | • state_2  | поныт Идит выражнавание   |                           |           |          |
| fpam104774-1 💿             |            | Внимание                  |                           |           |          |
| Apati125604 💌              | state_4    | Semenuik                  |                           |           |          |
| Pwg_tt                     | - state_5  | Перекрашивание, Текст 178 |                           |           | ••••     |
|                            | state_6    | Ломаная                   |                           |           | **** *** |
| #wit12335-3                | - state 7  | Цистерна                  | 6                         | 0         | ***      |
| eputellet.6-14 😵           | • state_8  | Митанию                   |                           |           | ···· ··· |
| Aut 8167-51-25364          |            | Перек залиена, сисущак    |                           | -         | ****     |

Опции

INCOME AND ADDRESS OF THE OWNER OF THE OWNER OWNER OF THE OWNER OWNER OWNER OWNER OWNER OWNER OWNER OWNER OWNER OWNER OWNER OWNER OWNER OWNER OWNER OWNER OWNER OWNER OWNER OWNER OWNER OWNER OWNER OWNER OWNER OWNER OWNER OWNE

⊕ 11

proup 1

Bab ment

## Элементы «Схема»

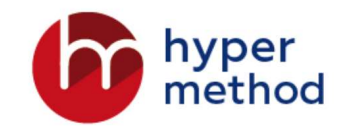

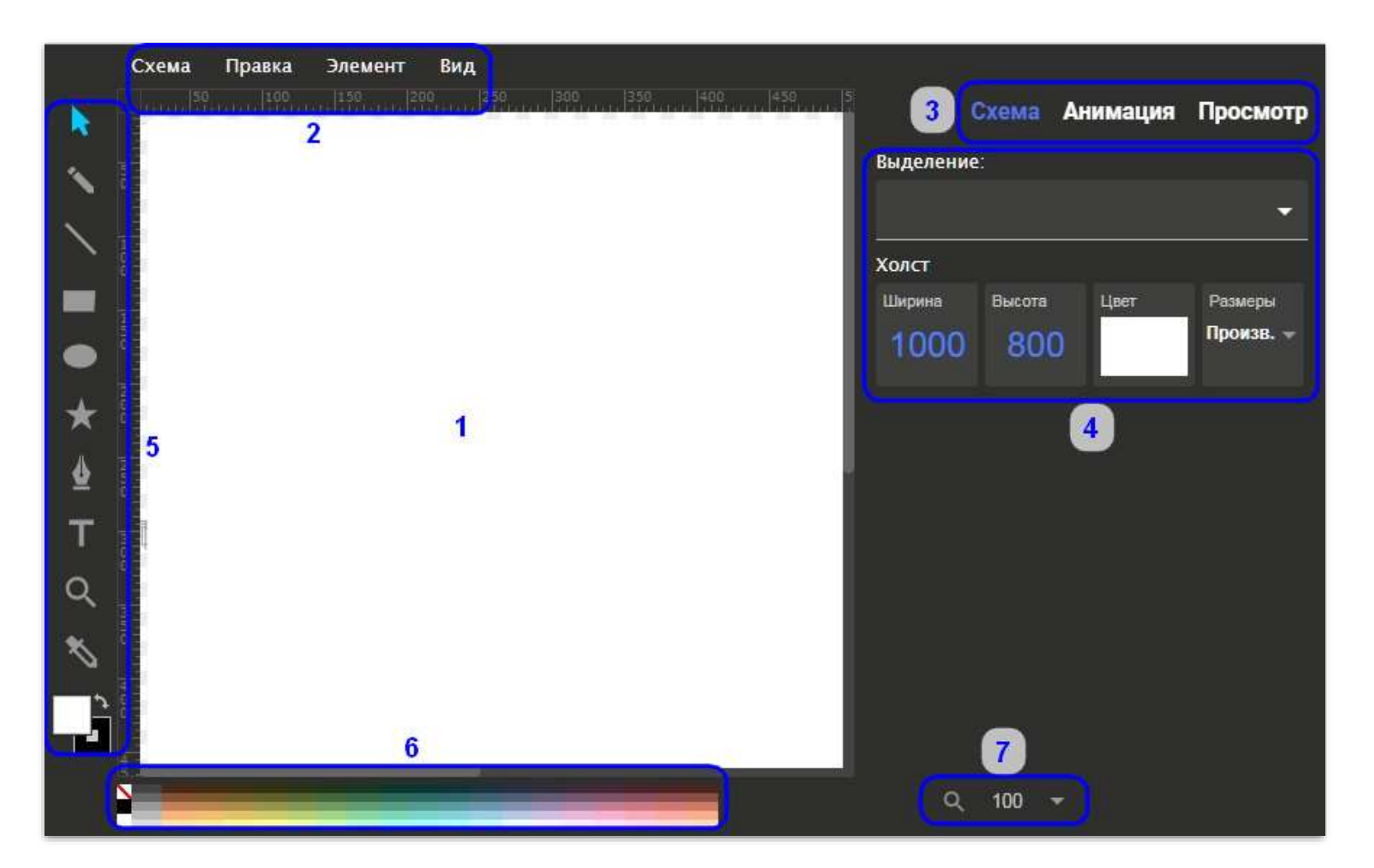

 Рабочая область редактора предназначена для отображения и изменения схемы.

2. Группа меню для выполнения общих операций над схемой.

3. Вкладки, определяющие режим работы редактора.

4. Панель инструментов для создания и редактирования элементов в режимах работы Схема и Анимация.

Индивидуальны для каждого режима.

5. Панель инструментов для рисования.

6. Панель палитры для управления цветом.

7. Функциональные кнопки управления масштабом схемы.

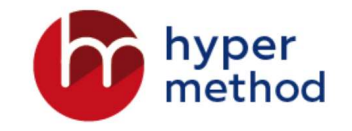

## Анимация схемы

- В созданный модуль данных с типом схема загружаем схему в формате SVG.
- Ориентируясь на заранее созданный сценарий анимации схемы
  - Формируем группы элементов схемы, для которых необходимо создать эффекты
  - Создаем список состояний
  - После создания очередного состояния добавляем в него эффекты для групп элементов в соответствии со сценарием.
  - По мере создания списка состояний проверяем проигрывание созданных эффектов в проигрывателе схем.
  - На основе сформированного списка состояний создаем оглавление состояний.

Состояние схемы в данном контексте - это шаг сценария, в течение которого будут действовать те или иные эффекты, назначенные для групп элементов схемы.

## Внешние элементы - интерактивное 3D и CBT

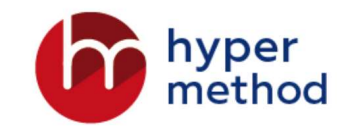

## (Cortona 3D) в курсах

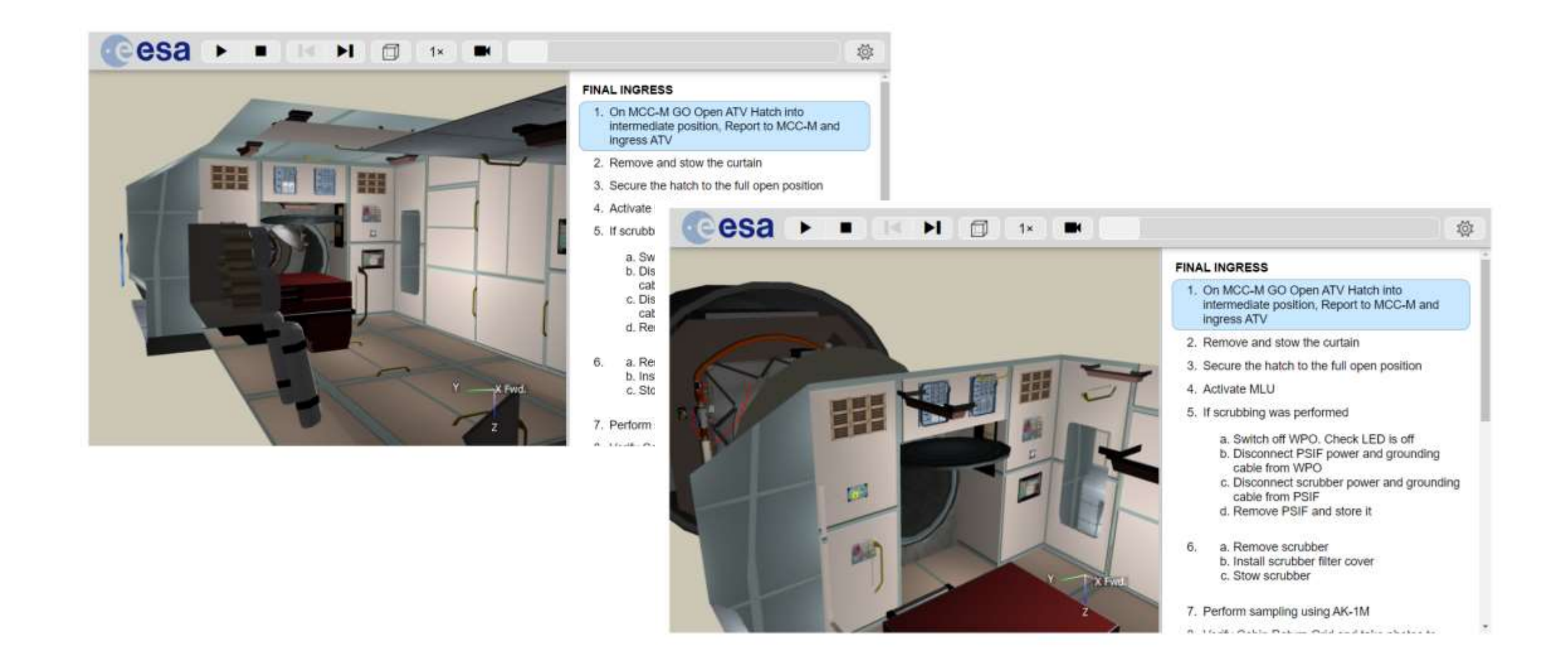

## Точка восстановления элемента

Позволяют сохранять историю изменений содержательных материалов модуля данных. Старую версию модуля данных можно посмотреть или в случае необходимости, восстановить ее.

| Точки восс                               | тановлен       | ПИЯ                 |                        |                             |      |
|------------------------------------------|----------------|---------------------|------------------------|-----------------------------|------|
| Название объекта                         | Разработчик 17 | Номер<br>ревизии ⊺≓ | Комментарий 🎼          | \Xi П<br>Дата<br>создания 🎼 | оиск |
| Сущность<br>навигационных<br>определений | Никитин Олег   | 1                   | 15.07.2021             | 2021-07-15<br>14:34:19      | 000  |
| Сущность<br>навигационных<br>определений | Никитин Олег   | Оригинал            |                        | 2021-07-14<br>13:12:09      | 000  |
| < 1 2 >                                  |                | Показаны ст         | гроки 3 - 4 из 4 строк |                             | w]   |

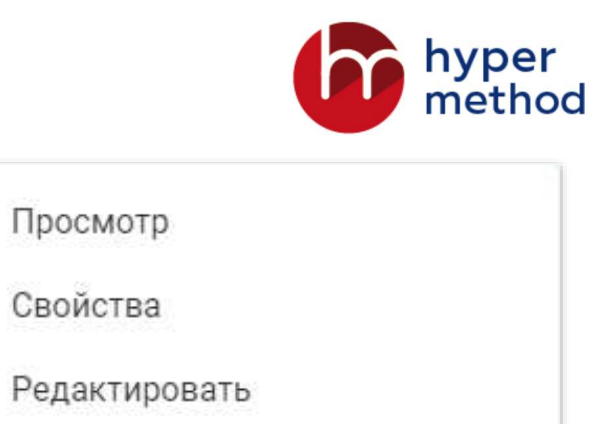

| 0           | Редактировать                |
|-------------|------------------------------|
| riangle     | Экспорт на перевод           |
| J           | Создать точку восстановления |
|             | Точки восстановления         |
|             |                              |
| [©]         | Просмотр                     |
| කු          | Свойства                     |
| 0           | Редактировать                |
| $\triangle$ | Экспорт на перевод           |

(©)

0

당는

Точки восстановления

# Тесты

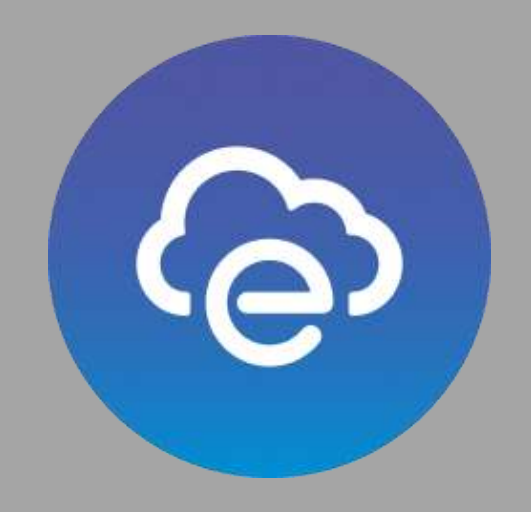

Тест

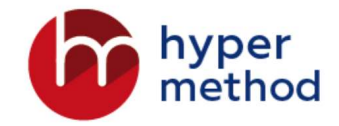

Это задание, выполняемое с целью определения качества приобретенных знаний. Тестовое задание состоит из одного или нескольких контрольных вопросов. Вопросы могут объединяться в блоки.

### Вопросы Блоки Общие свойства Тип Одиночный выбор Множественный выбор Ввод значения Выбор области на картинке Соответствие Классификация Упорядочивание Заполнение пропусков Сценарий

## Создать тест: общие свойства

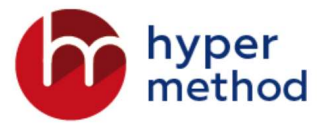

На вкладке Тесты выбрать ссылку Создать

В открывшейся форме **Создание КОПа** заполнить раздел **Общие свойства** (значком \* - отмечены обязательные для заполнения поля)

| Название*                                   |                                                                                                    |             |
|---------------------------------------------|----------------------------------------------------------------------------------------------------|-------------|
| Итоговь                                     | ій зачет                                                                                                    |             |
| Titte                                       |                                                                                                    |             |
| Тест                                        |                                                                                                    | ٣           |
|                                             |                                                                                                    |             |
| Описание                                    |                                                                                                    |             |
| PITOTOBD                                    | и зачет по тепе "Работа с редакторами ACO"                                                                                                    |             |
| THOROBO                                     | и зачет по тепе "Работа с редакторами ACO"                                                                                                    |             |
| 1101080                                     | ый зачет по тепе "Работа с редакторами ACO"                                                                                                    |             |
| , Include                                   | ий зачет по тепе "Работа с редакторами АСО"                                                                                                    |             |
| WHO USD                                     | ий зачет по тепе "Работа с редакторами ACO"                                                                                                    | 14          |
|                                             | ий зачет по тепе "Работа с редакторами АСО"                                                                                                    | <u>II</u>   |
|                                             | ий зачет по тепе "Работа с редакторами АСО"                                                                                                    | 4           |
| тест Х                                      | ий зачет по тепе "Работа с редакторами АСО"                                                                                                    | <i>L</i> L. |
| тест ×                                      | ий зачет по тепе "Работа с редакторами АСО"                                                                                                    | -           |
| тест ×<br>Метног Про<br>спова нам           | ий зачет по тепе "Работа с редакторами АСО"<br>очавольные слова, предназначены для поиска и фильтрации, после ввода<br>ать біацио Епістблацио,     | -           |
| тест ×<br>Метнон Про<br>спора нам           | ый зачет по тепе "Работа с редакторами АСО"                                                                                                    | -           |
| тест ×<br>Метко: Про<br>слова нам<br>Коммен | ай зачет по тепе "Работа с редакторами АСО"<br>опавольные слова, предназначены для поиска и фильтрации, после ввода<br>ать &laquoEnter»,<br>нтарии | ×           |

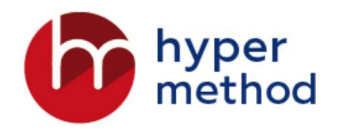

## Комментарии

- Открыть раздел Комментарии, кликнув по его названию мышкой и заполнить:
- Комментарий перед началом заполнения информация, которая будет отображаться перед началом выполнения Теста;
- Комментарий в процессе заполнения информация, которая будет отображаться во время выполнения Теста.
- Выбрать кнопку **Далее** для продолжения создания Теста

|     | мен                 | тари                      | И                          |                 |                   |                              |                     |                           |             |      |            |        |            |           |      |          |     |                         |              |              |
|-----|---------------------|---------------------------|----------------------------|-----------------|-------------------|------------------------------|---------------------|---------------------------|-------------|------|------------|--------|------------|-----------|------|----------|-----|-------------------------|--------------|--------------|
| Ком | мента               | арий<br>рий о             | пере<br>тобра:             | д н<br>жае      | ачал<br>тся п     | юм :<br>еред                 | 3300<br>14848       | лнени<br>лом за           | я<br>полнен | ия ф | ормы       | до (   | сняти      | R DOI     | 16/1 | ки (е    | сли | при                     | мени         | mó).         |
| h   | ė                   | ĥ                         | В                          | I               | Ŭ                 | s                            | AÓ                  | saų                       |             | E    | ×          | 3      | Ħ          | ίΞ        | •    | IΞ       | -   | d <sup>0</sup>          | <i>7</i> 2   | Д            |
| 1   | ŵ?                  | 66                        | 11pt                       |                 |                   | -                            | $\underline{T}_{s}$ | 0                         |             |      |            |        |            |           |      |          |     |                         |              |              |
| 201 |                     |                           |                            |                 |                   |                              | 8100                | (1) + 2° -                |             |      |            |        |            |           |      | c        | 108 | 0.NPV                   | 100          | deriose      |
| Ком | мент<br>аснта       | гарий<br>рий о            | в пр<br>тобра              | оце<br>жае      | ссе<br>тся н      | sano                         | илнен<br>редс       | ния<br>твенно             | в прос      | ecce | 3800/      | ъен    | ия фо      | рмы       |      | ci       | 108 | à nPy                   | 100          | 15990E       |
| Ком | мента<br>мента      | гарий<br>рий о<br>Ф       | в пр<br>тобра<br>В         | oųe<br>wae<br>I | ссе<br>тся н<br>Ц | sano<br>enoc<br><del>S</del> | илнеі<br>редс<br>Аб | ния<br>твенно<br>зац      | B RDOL      | ecce | 3300/<br>E | 39.    | ия фо<br>Ш | рмы<br>]Ξ |      | ci<br>HE | 108 | o nev                   | 4 TIOA<br>53 | dervode<br>D |
| Ком | мента<br>лента<br>Ф | тарий<br>рий о<br>Ф<br>66 | в пр<br>тобра<br>В<br>11pt | oute<br>wae     | осе<br>тся н<br>У | sano<br>enoc<br>-            | илнен<br>редс<br>Да | ния<br>твенно<br>зац<br>О | B NDOL      | ecce | 3800/<br>E | He see | ия фо      | рмы<br> Ξ | •    | c<br>E   | -   | o nev<br>d <sup>e</sup> | * Под        | depooe<br>D  |

## Отображение вопросов

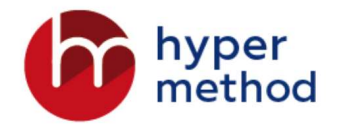

• Разбить страницы по блокам вопросов - количество страниц будет соответствовать количеству блоков, слушатель будет знать, к какому разделу относится каждый вопрос;

• Фиксировать количество вопросов на странице - количество страниц будет зависеть от общего количества вопросов и количества вопросов, отображаемых на одной странице;

• Фиксировать количество страниц - количество вопросов, отображаемых на одной странице, будет зависеть от общего количества вопросов и от количества страниц.

| F          | азбиение на страницы                          |
|------------|-----------------------------------------------|
| (          | Разбить на страницы по блокам вопросов        |
| (          | Э Фиксировать количество вопросов на странице |
| (          | Фиксировать количество страниц                |
| <b>)</b> I | lополнительные настройки                      |
|            |                                               |

## Дополнительные настройки

Раздел позволяет настроить тест в зависимости от требований к оцениванию полученных знаний.

### Можно:

- включить в тест все вопросы или выборочно
- задать количество попыток выполнения теста
- установить время выполнения теста
- разрешить/ограничить просмотр результатов теста

| ельные настройки<br>опросов<br>ить в тест все вопрос<br>еремешивать вопрося<br>ть случайным образо<br>ть случайным образо | ы<br>I                                                                                                    |                                                                                                    |                                                                                                    |                                                                                                    |
|----------------------------------------------------------------------------------------------------|----------------------------------------------------------------------------------------------------|----------------------------------------------------------------------------------------------------|----------------------------------------------------------------------------------------------------|----------------------------------------------------------------------------------------------------|
| опросов<br>ить в тест все вопрос<br>еремешивать вопрося<br>ть случайным образо<br>ть случайным образо                     | al<br>M                                                                                                    |                                                                                                    |                                                                                                    |                                                                                                    |
| ить в тест все вопрос<br>еремешивать вопроси<br>ть случайным образо<br>ть случайным образо                                | а<br>М                                                                                                    |                                                                                                    |                                                                                                    |                                                                                                    |
| еремешивать вопросн<br>ть случайным образо<br>ть случайным образо                                                         | a<br>M                                                                                                    |                                                                                                    |                                                                                                    |                                                                                                    |
| ть случайным образо<br>ть случайным образо                                                                                | м                                                                                                    |                                                                                                    |                                                                                                    |                                                                                                    |
| ть случайным образо                                                                                                    |                                                                                                    |                                                                                                    |                                                                                                    |                                                                                                    |
|                                                                                                    | м из каждого б                                                                                                    | тока вопросов                                                                                                    |                                                                                                    |                                                                                                    |
| ть случайным образо                                                                                                    | м фиксировани                                                                                                    | ое количество                                                                                                    | вопросов и                                                                                                    | а каждого блок                                                                                                    |
| organia-ayone no norus teaso, o                                                                                           | chipure nulle rycholo                                                                                                    |                                                                                                    |                                                                                                    |                                                                                                    |
| ие по времени выпол<br>азынными по времени, оп                                                                            | HEHNA, MINH:                                                                                                    |                                                                                                    |                                                                                                    |                                                                                                    |
| ение между страница                                                                                                    | ии теста                                                                                                    |                                                                                                    |                                                                                                    |                                                                                                    |
| я пролускать страниц                                                                                                    | ы, нельзя возвр                                                                                                    | ащаться назад                                                                                                    | 1                                                                                                    |                                                                                                    |
| дное переключение м                                                                                                    | ежду страница                                                                                                    | ми                                                                                                    |                                                                                                    |                                                                                                    |
| ичании отображать р                                                                                                    | езультат тестир                                                                                                    | ования                                                                                                    |                                                                                                    |                                                                                                    |
| UNTE RECMOTE READE                                                                                                    | бкого отчёта по                                                                                                    | льзователем                                                                                                    |                                                                                                    |                                                                                                    |
| H L EI 31                                                                                                    | ние по количеству попи<br>и отраничения по попитьзи, о<br>ние по времени выпол<br>и отраничения по оргиена, ог<br>ение между страница<br>за пролускать страница<br>одное переключение м<br>сончании отображать р | ние по количеству попыток<br>- атраничения палаткам, астивите пале пустыя<br>ние по времени выполнения, мин.<br>- аграничение перемена, оставите пале пустыя<br>- апролускать страницами теста<br>зя пролускать страницами теста<br>одное переключение между страницая<br>- одное переключение между страницая | ние по количеству попыток<br>- атраничения па папитьзи, остаците папе пустый<br>ние по времени выполнения, мин.<br>- атраничение па оргиена, остаците папе пустия)<br>- атраничение па оргиена, остаците папе пустия)<br>- атраничение между страницами<br>- одное переключение между страницами<br>- сончании отображать результат тестирования | ние по количеству попыток<br>- атраничения ла папаткам, астивиле папе пустый<br>ние по времени выполнения, мин.<br>- атраничение перемеж, оставила поли постий<br>- атраничение перемеж, оставила постий<br>- атраничение между страницами<br>- одное переключение между страницами<br>- сончании отображать результат тестирования |

# Одиночный выбор

Среди вариантов ответов только один является правильным

| Вопросы Блоки                                 | eth |
|-----------------------------------------------|-----|
| Варианты ответов                              |     |
| Правильный ответ<br>Текст варианта<br>Сова    | ×   |
| Правильный ответ<br>Текст варианта<br>Воробей | ×   |
| +                                             |     |
| Сохранить                                     |     |

### Оценивание может осуществляться):

- по правильному ответу
- С ИСПОЛЬЗОВАНИЕМ ВЕСОВ ОТВЕТОВ

## Множественный выбор

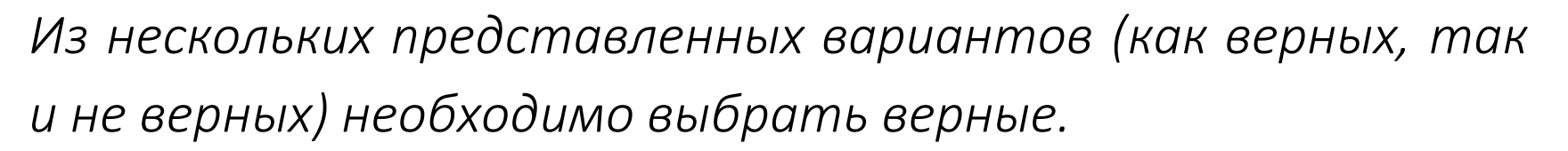

| Фильмы режиссера Кристофера Нолана |                         |
|------------------------------------|-------------------------|
| Темный рыцарь                      |                         |
| Начало                             |                         |
| Человек из стали                   |                         |
| Чужой                              |                         |
|                                    |                         |
| Вперёд 🗲                           | Прервать тестирование 🍥 |

Оценивание может осуществляться:

- по правильному ответу;
- с использованием весов ответов - что поможет исключить ситуации, когда из-за одного неверно выбранного варианта ответа не засчитывается весь вопрос.

## Ввод значения

В качестве ответа необходимо ввести слово, цифры или фразу, являющиеся ответом на вопрос

| В таблице данных КОП (лекции) фильтрация по столбцам выг<br>инструмента | полняется с помощью     |
|-------------------------------------------------------------------------|-------------------------|
| Введите ответ                                                           |                         |
|                                                                         | $\mathbb{P}$            |
| Вперёд >                                                                | Прервать тестирование 🍥 |

При задании ответа можно ввести несколько вариантов ответа, например, написание слова с большой и маленькой буквы

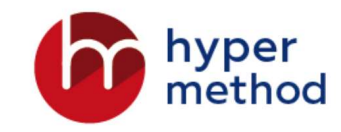

## Выбор области на картинке

Выбор правильного ответа производится указанием на определенный участок изображения

На загруженном изображение с ПК выделяются необходимая область (несколько областей) и добавляется название или описание

Режим «Показывать варианты ответов...» позволяет выбрать ответ не только на картинке, но и из списка.

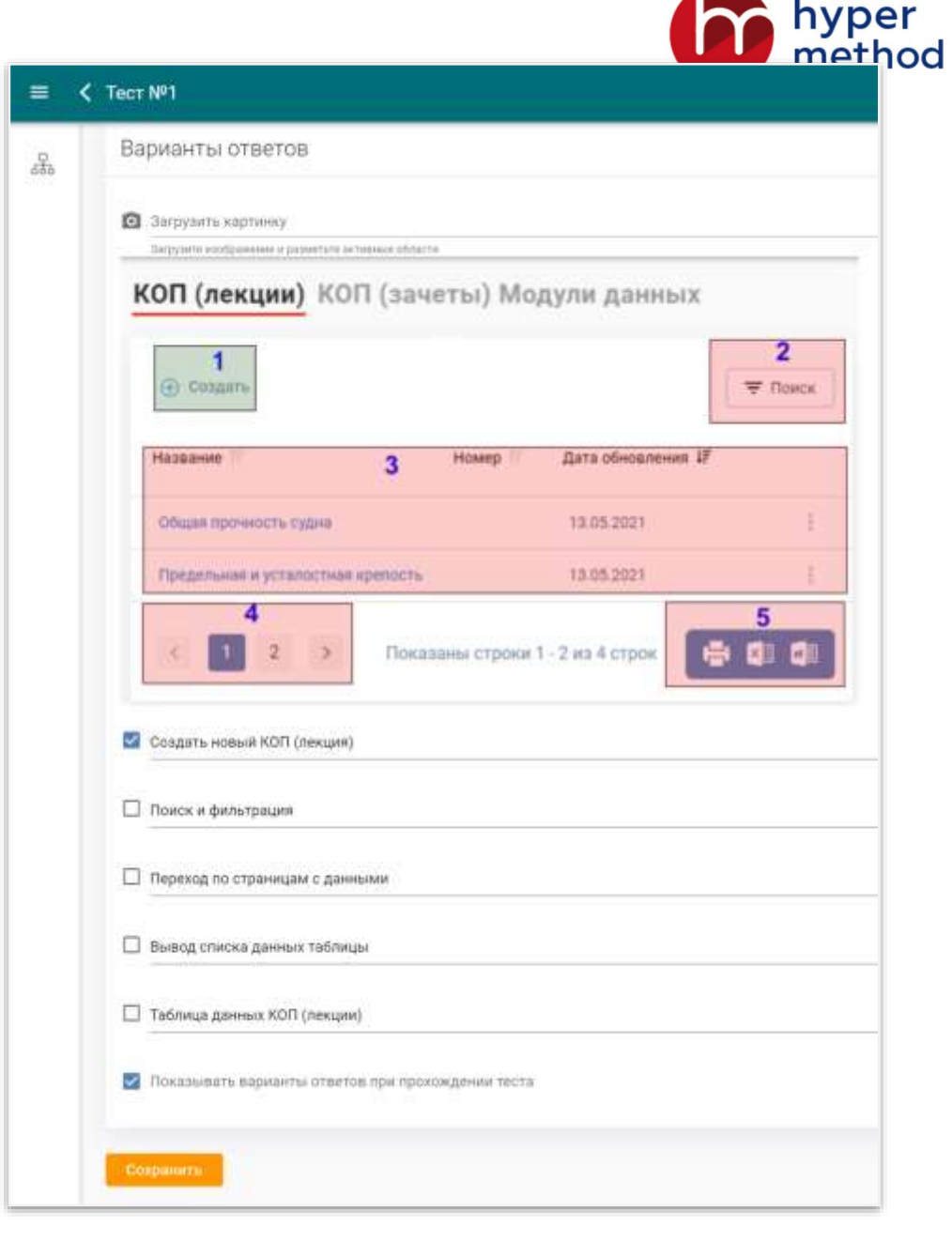

## Соответствие

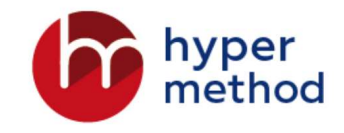

Установка соответствий между двумя списками выражений. Каждому варианту из левого списка должен соответствовать один и только один вариант из правого списка

| Содержит список зачетов                            | Выберите соответствие<br>КОП (зачеты) | •  |
|----------------------------------------------------|---------------------------------------|----|
| Содержит модули данных для<br>обучающих программ   | КОП (зачеты)                          |    |
|                                                    | Модули данных                         | ll |
| Содержит список компьютерных<br>обучающих программ | КОП (лекции)                          | S. |

## Классификация

## Распределение элементов списка по классифицирующим признакам.

| Диалог    | Ш  | Тип упражнения     |
|-----------|----|--------------------|
| Кнопка    | 11 |                    |
| Аккордеон |    | Элемент интерфейса |
| Флажок    | Ш  |                    |

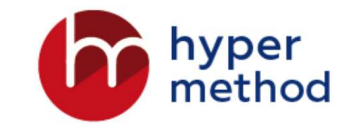

#### Оценивание:

| В     | случае     | 5   |     | ве   | рн   | ого |
|-------|------------|-----|-----|------|------|-----|
| распр | еделения   | эл  | ем  | енто | В    | ПО  |
| призн | акам,      | ſ   | лол | ЬЗОЕ | вате | ель |
| получ | ает        | Μ   | акс | сима | льн  | юе  |
| колич | ество ба   | лло | Β.  | Есл  | И    | ни  |
| один  | элемент    | не  | за  | нял  | СВ   | ою  |
| позиц | ию,        | ſ   | тол | ЬЗОЕ | вате | ель |
| получ | ает        | Ν   | лин | има  | льн  | юе  |
| колич | ество бал. | лов |     |      |      |     |

## Упорядочивание

Установление порядка следования всех предложенных элементов в соответствии с содержанием вопроса

| Уста | новите последовательность действий для создания Упражнения |   |
|------|------------------------------------------------------------|---|
| 11   | Выделите в списке нужный КОП                               |   |
|      | Перейти во вкладку «Модули данных»                         | н |
|      | Выполните клик по осылке «Создать модуль данных».          | Ш |
|      | В поле Тип выбрать значение «Упражнение»                   | н |
| =    | Заполнить поля: Название, Описание, Метка                  | Ш |
| =    | Нажать на кнопку «Сохранить и закрыть».                    | Ш |
|      |                                                            |   |

| 194 -                                                     |     |
|-----------------------------------------------------------|-----|
| · · · · · · · · · · · · · · · · · · ·                     |     |
|                                                           |     |
| Тинст варинита в сликтио наминита КОП                     | ~   |
| ределите в списке нужных колт                             |     |
|                                                           |     |
|                                                           |     |
| 14<br>2                                                   |     |
|                                                           |     |
| Teert sanuare                                             |     |
| Перейти во вкладку «Модули данных»                        | ×   |
|                                                           |     |
|                                                           |     |
| 10                                                        |     |
| 3                                                         |     |
|                                                           |     |
| Text: supratera                                           |     |
| Выполните клик по ссылке «Создать модуль данных».         | ×   |
| 19 <sup>4</sup><br>4                                      |     |
|                                                           |     |
| Тент варныта<br>В пола Тып выблать значание «Упражныение» | ~   |
| Directed (no possible) o subseque s'rithewaterines        |     |
|                                                           |     |
|                                                           |     |
| 5                                                         |     |
|                                                           |     |
| Teert manualte                                            |     |
| Заполнить поля: Название, Описание, Метка                 | ×   |
|                                                           |     |
|                                                           |     |
| 10                                                        |     |
| 5                                                         |     |
|                                                           |     |
| Тект варианта                                             | 335 |
| нажать на кнопку «Сохранить и закрыть».                   | ×   |
|                                                           |     |
|                                                           |     |
| +)                                                        |     |

## Заполнение пропусков

В тексте необходимо заполнить пропуски, указав правильные значения. Присутствует возможность указать несколько правильных вариантов ввода.

| Какой инструмент | позволяет филь | тровать даннь | іе в таблице КС | П (лекции) |  |
|------------------|----------------|---------------|-----------------|------------|--|
| Поиск            | Ţ              |               |                 |            |  |
| Флажок           |                |               |                 |            |  |
| Вкладка          |                |               |                 |            |  |

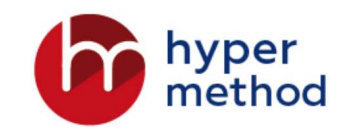

| c. | 10 | 瘀 | B | 1 | U | S | Абзац | 4 | = | Ξ | -3 | = | 1= |  | 12 | × | P | 32 | IJ | (A) | Ð | 6 |
|----|----|---|---|---|---|---|-------|---|---|---|----|---|----|--|----|---|---|----|----|-----|---|---|
|----|----|---|---|---|---|---|-------|---|---|---|----|---|----|--|----|---|---|----|----|-----|---|---|

| арынат колфонскиния<br>Быбар адного эначения из списка | × |
|--------------------------------------------------------|---|
| 🔽 Пран.                                                |   |
| Текст нарманта<br>Поиск                                | × |
| D Rpae.                                                |   |
| Текст паренита<br>Флажон                               | × |
| Пряв.                                                  |   |
| Такот озравита<br>Вкладка                              | × |
| •                                                      |   |

# Сценарий действий

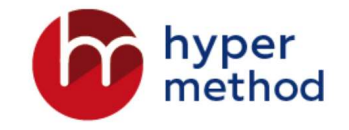

это практическое задание, которое заключается в выстраивании элементов, приведенных на рисунке (или схеме), и их состояний в определенной последовательности, в соответствии с полученным заданием.

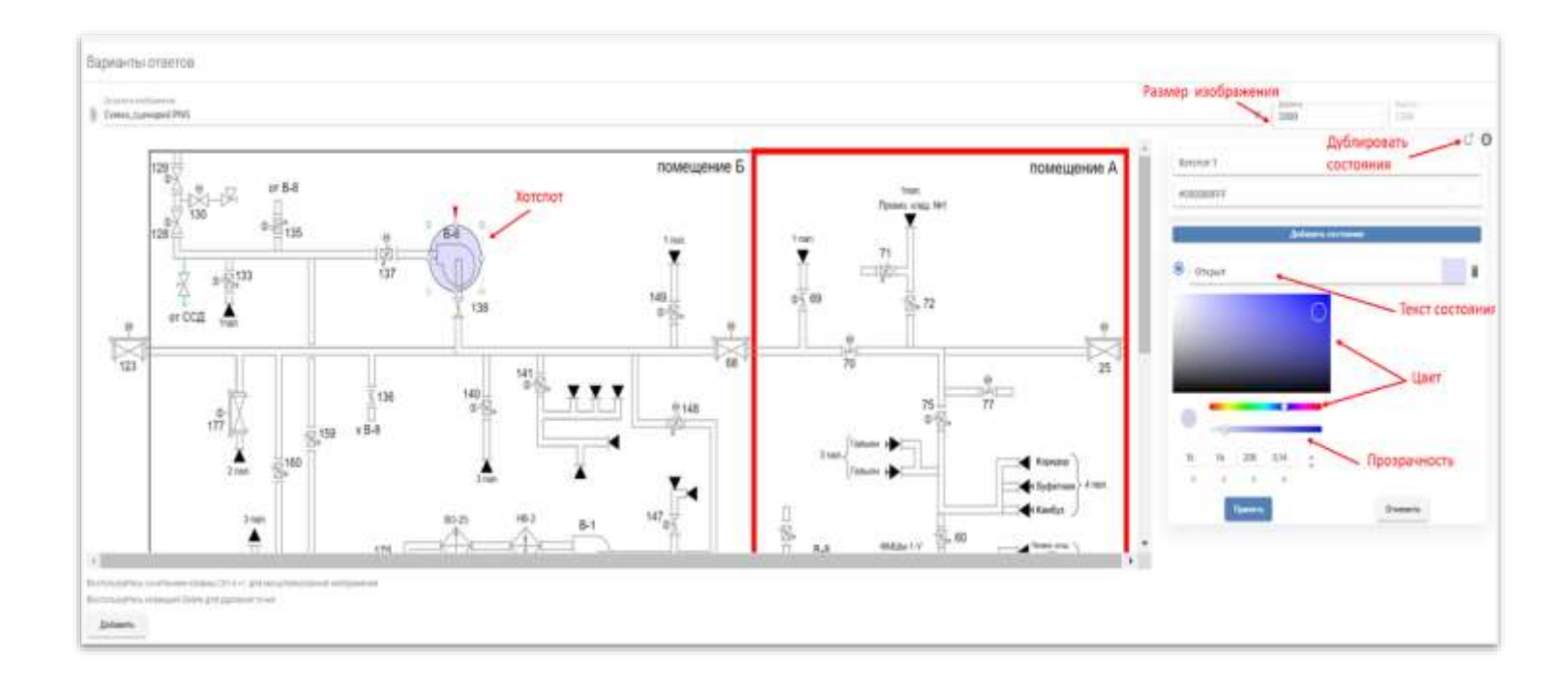

| 2400000110 |               |                                                                                                    |                             |   |           |          |   |
|------------|---------------|----------------------------------------------------------------------------------------------------|-----------------------------|---|-----------|----------|---|
| (Autor)    | Chiefennini   | Children and Children and Child | Cistonia                    |   | Xoturnot  | Coctomer |   |
| TORDITOT T | - ID74(Dis47) | Sevenor 2                                                                                                    | <ul> <li>OTSplit</li> </ul> | - | Xorenor 1 | - Закрыт | - |

| #000 | 0000FFF            |  |
|------|--------------------|--|
|      | Добавить состояние |  |
|      | Открыт             |  |
| S    | Закрыт             |  |
| 12   |                    |  |

Один и тот же элемент (хотспот) может быть использован в сценарии несколько раз, при этом они не могут следовать один за другим.

# Гиперметод – надежный партнер

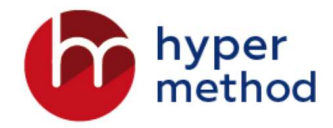

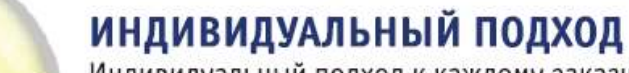

Индивидуальный подход к каждому заказчику. Реализация ваших идей на основе наших надежных и устойчивых решений

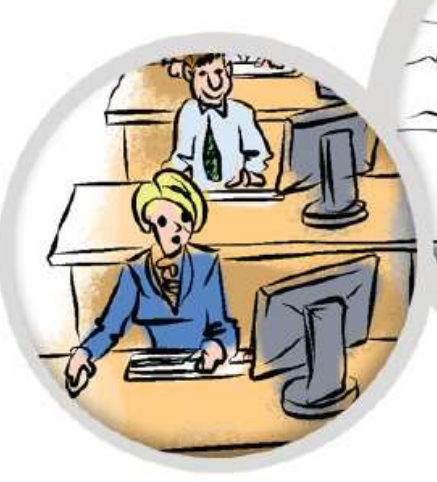

#### СИЛЬНАЯ КОМАНДА

Опытные специалисты в области e-Learning, обладающие ключевыми компетенциями

#### БОЛЕЕ 700 ПРОЕКТОВ

Большое количество реализованных проектов в сфере электронного образования как в России, так и за рубежом

#### БОЛЕЕ 20 ЛЕТ НА РЫНКЕ

Огромный опыт работы на рынке информационных технологий России и СНГ

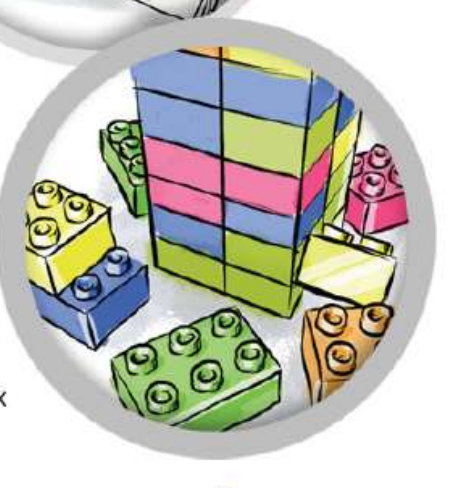

30 37

### ПОЛНЫЙ СПЕКТР УСЛУГ

Услуги по разработке курсов, аренда продуктов, консалтинг, обучение и техническая поддержка